# LPR PLUGIN

Incoresoft VEZHA Milestone

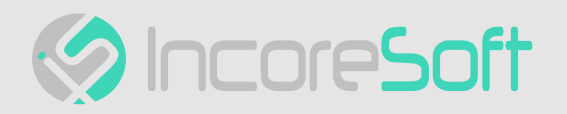

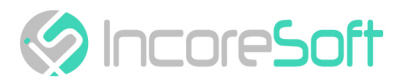

# Table of Contents

| Installation                                              | 4  |
|-----------------------------------------------------------|----|
| Log In                                                    | 7  |
| Settings                                                  | 8  |
| LPR - Analytics                                           | 9  |
| Analytics Search                                          | 9  |
| Analytics Adding                                          | 9  |
| Analytics Editing, Changing Status, Viewing, and Deleting | 12 |
| LPR - Search                                              | 15 |
| Work with License Plate Records                           | 16 |
| LPR - Lists                                               | 21 |
| Lists Search                                              | 21 |
| Lists Adding and Editing                                  | 21 |
| View Lists                                                | 23 |
| Add and Edit License Plate Number                         | 24 |
| LPR - Events                                              | 27 |
| Event Search                                              | 27 |
| Work with Vehicle Event Records                           | 28 |
| LPR - Statistics                                          | 32 |

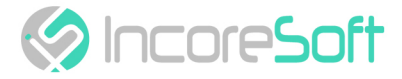

**VEZHA LPR** is developed to collect and store a number of data about vehicles:

- Date and time of stay of vehicles in a certain area;
- A frame with a vehicle as evidence (photo fixation);
- Number and make of the car or other vehicle, its color;
- Vehicle direction and route determination.

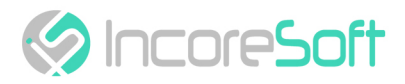

## **Installation**

Launch the installer by double-clicking the downloaded file with the left mouse button LPR\_Setup.

In the window that opens, select the language that will be used during the installation process. To go further, click **OK**. To abort the installation, click **Cancel**.

| Select the language to use during the installation. | ne |
|-----------------------------------------------------|----|
| English                                             | ~  |

In a new window, read the installation recommendations and click **Next** to continue the installation, or the **Cancel** button to abort the installation.

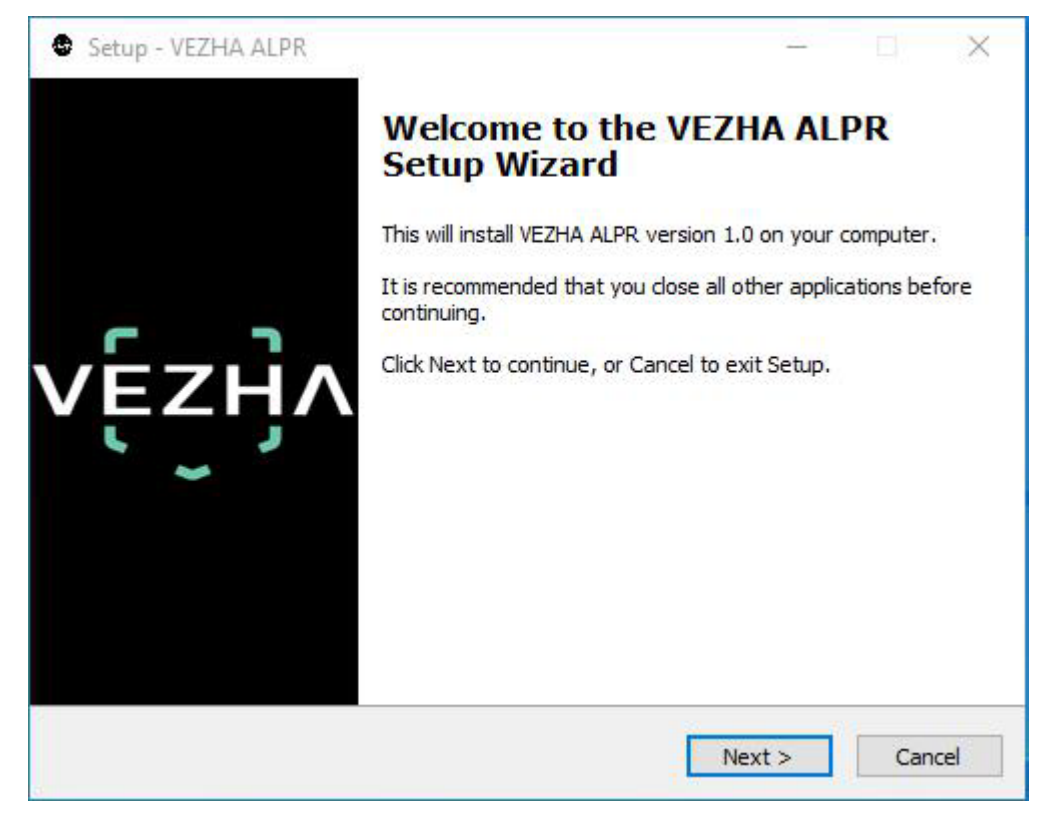

In the **Select Destination Location** window using the **Browse** button, specify the place where you want to install the plugin. The plugin must be installed in the **Milestone** folder with other plugins. After selecting the desired folder, click **Next** to continue the installation or **Cancel** to abort the installation.

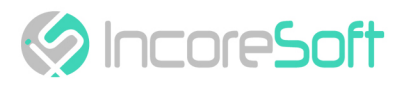

| Setup - VEZHA ALPR                     |                              |                     |
|----------------------------------------|------------------------------|---------------------|
| select Destination Location            |                              |                     |
| Where should VEZHA ALPR be installe    | :d?                          | VĘ.                 |
| Setup will install VEZHA ALPR          | l into the following folder  |                     |
| To continue, click Next. If you would  | like to select a different f | older, dick Browse. |
| C:\Program Files\Milestone\MIPPlugin   | IS VEZHA ALPR                | Browse              |
|                                        |                              |                     |
| At least 12.6 MB of free disk space is | required                     |                     |
| At least 12,6 MB of free disk space is | required.                    |                     |

In this window, for correctly program work, you must correctly fill the fields and click **Next** to continue the installation or **Cancel** to abort the installation.

|                           | V |
|---------------------------|---|
| Host:                     |   |
| Milestone server address: |   |
|                           |   |
|                           |   |
|                           |   |
|                           |   |

Click Install to start the installation.

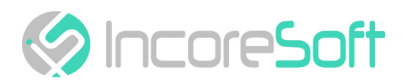

| Constant of the State of the second second |                                        |              |
|----------------------------------------------------------------------------------------------------|----------------------------------------|--------------|
| Setup is now ready to begin insta                                                                                                    | Illing VEZHA ALPR on your computer     | ·            |
| Click Install to continue with the in<br>change any settings.                                                                                                    | nstallation, or click Back if you want | to review or |
| Destination location:<br>C:\Program Files\Milestone\                                                                                                    | MIPPlugins\VEZHA ALPR                  | ^            |
|                                                                                                    |                                        |              |
|                                                                                                    |                                        |              |
|                                                                                                    |                                        |              |
|                                                                                                    |                                        | ~            |
| 1                                                                                                    |                                        |              |

#### After the installation is completed, click **Finish**.

| Setup - VEZHA ALPR | x                                                          |
|--------------------|------------------------------------------------------------|
|                    | Completing the VEZHA ALPR<br>Setup Wizard                  |
|                    | Setup has finished installing VEZHA ALPR on your computer. |
|                    | Click Finish to exit Setup.                                |
| <u>г</u> т         |                                                            |
| VEZHA              |                                                            |
| · ~ ·              |                                                            |
|                    |                                                            |
|                    |                                                            |
|                    |                                                            |
|                    |                                                            |
|                    | Finish                                                     |

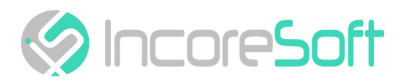

# Log In

To enter the system you need to go through authorization. To do this, enter the **Login** and **Password** in the appropriate fields of the modal window and click **Sign in**.

|          | Autho | rizati | on |  |
|----------|-------|--------|----|--|
| Login    |       |        |    |  |
| Password | 1     |        |    |  |
|          |       |        |    |  |
|          | Si    | gn in  |    |  |

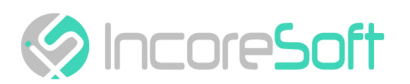

# **Settings**

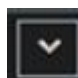

In order to open the VEZHA LPR settings, click the icon **Level** in the upper right corner of the screen. Select and click Settings. In the window that opens, select the VEZHA LPR tab.

| Settings               |                                |               | 81- |     | ×         |
|------------------------|--------------------------------|---------------|-----|-----|-----------|
| Application            | Host                           | 192.168.0.53  |     |     |           |
| Panes                  | Port                           | 2001          |     |     |           |
|                        | Portal                         | 2001          |     |     |           |
| Functions              | Websocket port                 | 2081          |     |     |           |
| Timeline               | Milestone video server address | 192.168.0.248 |     |     |           |
| Export                 | Language                       | English       |     |     | •         |
| Search                 |                                |               |     | Ар  | oly       |
| Joystick               |                                |               |     |     |           |
| Keyboard               |                                |               |     |     |           |
| Access Control         |                                |               |     |     |           |
| Alarm                  |                                |               |     |     |           |
| VEZHA ALPR             |                                |               |     |     |           |
| VEZHA Face Recognition |                                |               |     |     |           |
| VEZHAHard_hats         |                                |               |     |     |           |
| VEZHAObjectDetection   |                                |               |     |     |           |
| Help                   |                                |               |     | Clo | se<br>.ii |

To change the server settings in the VEZHA LPR tab, you can edit the following fields: Host, Port, Portal, Websocket port, Milestone video server address.

To change the language, use the Language field and select from the list the most convenient for you.

To make changes, click **Apply** and **reload** the plugin.

- Installation (see page 4)
- Log In (see page 7)
- Settings (see page 8)

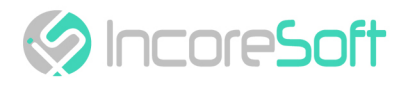

# LPR - Analytics

This tab is developed to view the list of analytics with the ability to add, edit, delete analysts, view video from active analysts in real-time.

| Plate  | number reco | statistic       |              |                           |  |      |       | 3931     |
|--------|-------------|-----------------|--------------|---------------------------|--|------|-------|----------|
| Camera |             | Status<br>All + | Search Reset |                           |  |      | Add   | analytic |
| ID     | Status      |                 |              | Camera                    |  |      |       |          |
| 171    | A           | tive            |              | poland test               |  | Edit | Stop  | ۲        |
| 136    | A           | ctive           |              | Номера Зупинка Лісопарк   |  | Edit | Stop  |          |
| 116    | Sto         | pped            |              | Axis camera               |  | Edit | Start |          |
| 107    | Sto         | pped            |              | Номера Зупинка Лісопарк 2 |  | Edit | Start |          |
| 105    | Sto         | pped            |              | Универмаг парковка        |  | Edit |       |          |
| 95     | Sto         | pped            |              | Office Dahua (8MP)        |  | Edit | Start |          |
| 91     | Sto         | pped            |              | Универмаг парковка        |  | Edit |       |          |
| 45     | Sto         | pped            |              | Номера Зупинка Лісопарк 2 |  | Edit |       |          |
| 33     | Sto         | pped            |              | Немиров                   |  | Edit | Start |          |
| 31     | Sto         | pped            |              | Axis camera               |  | Edit |       |          |
|        |             |                 |              |                           |  |      |       |          |

### **Analytics Search**

At the top of the screen is a search field.

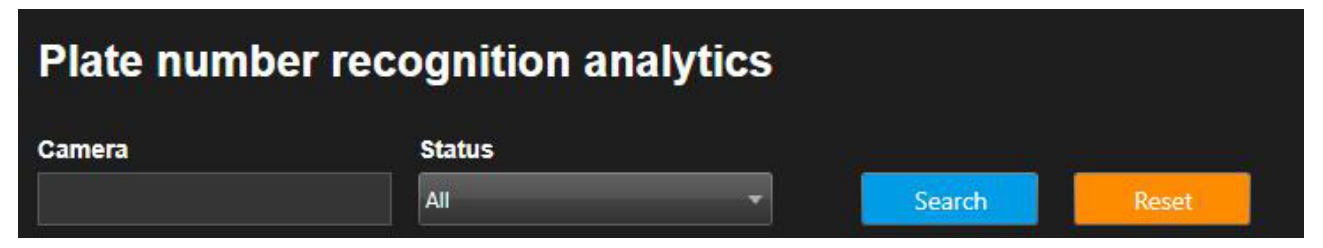

To find the analytics enter the name of the camera or select the analytics status.

To start the search, click the **Search** button.

## **Analytics Adding**

To add a new license plate analytics, click Add analytics in the upper right corner of the screen. In the window that opens, fill the fields:

X

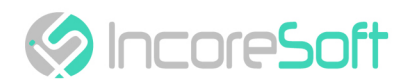

#### Add ALPR analytics

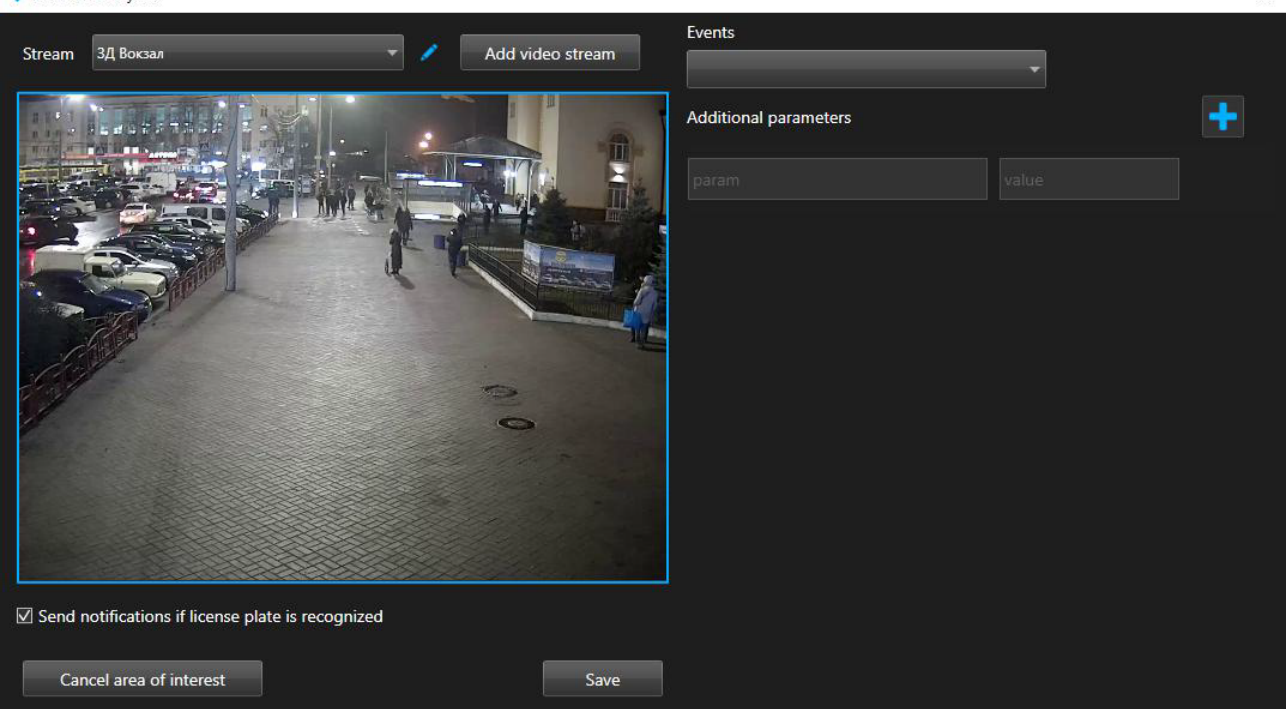

| RECOMMENDED VALUE                                                                                                    |
|----------------------------------------------------------------------------------------------------|
| Click on the field and select a name from the drop-<br>down list cameras. The video stream will be used to<br>create analytics.                                                                                                    |
| Check the box "Send notifications if license plate is<br>recognized" to create your own event to send<br>notifications. The event manager is designed to create<br>vehicle notifications (depending on incoming<br>parameters)      |
| Select events from the drop-down list. For this event,<br>notifications will be sent to the services indicated in the<br>events.                                                                                                    |
| If necessary, you can add additional parameters for<br>their further use when creating an event. Fill in the<br>parameter fields. To add parameters press the button<br>"+". In a way to remove parameters press the button<br>"-". |
|                                                                                                    |

analytics click Add video stream.

In the way to edit analytics click **use** to the right of the analytics name. In order to create new

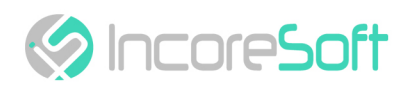

| •                                                                                                    |                                 | (* <u></u> *)              | $\Box$ ×     |
|----------------------------------------------------------------------------------------------------|---------------------------------|----------------------------|--------------|
| Name                                                                                                    | Soborna str                     |                            |              |
| Login                                                                                                    |                                 |                            |              |
| Password                                                                                                    |                                 |                            |              |
| Camera                                                                                                    | AXIS P1375-E Network Camer      | а (192.168.0.148) - Камера | 5            |
| Camera address                                                                                                    |                                 |                            |              |
| вулиця Лізи Чайкіної, 39, Vin                                                                                                    | nytsia, Vinnyts'ka oblast, U    | Ikraine, 21000             |              |
| 49,2246341433926                                                                                                    | 28,43                           | 29476111145                |              |
| Camera direction                                                                                                    |                                 |                            |              |
|                                                                                                    |                                 |                            |              |
|                                                                                                    |                                 | 25                         | 1            |
| Map Satellite                                                                                                    | 26 iBox                         |                            |              |
| Car accessories store                                                                                                    | Ŷ                               | Kalatska Street            |              |
| Колецька                                                                                                    | Keletska Street                 | Liali Ratushnoi St         | Lya          |
| вулиця Келецона                                                                                                    |                                 | вул. Лялі Ратушної         | 92<br>92     |
| Gas station                                                                                                    | <b>Q</b> 28a                    | - 64 P                     | 94           |
|                                                                                                    | Secret de Beaut<br>Beauty salon | e 31                       | oi St        |
|                                                                                                    | 28a                             | 33                         | 96           |
|                                                                                                    |                                 |                            | 98           |
| Fortuna-Avto                                                                                                    |                                 | 35 AT                      | Lyali        |
|                                                                                                    | 28                              | 0S0V 37                    | 100 Katu     |
|                                                                                                    |                                 | 5                          |              |
|                                                                                                    | 40                              | - 22                       | 102          |
|                                                                                                    |                                 |                            | +            |
|                                                                                                    | 32                              | 41 43                      |              |
| Contraction of the local sectors of the local sectors of the local secto |                                 | 34                         |              |
| Google                                                                                                    | 44                              | Map data ©2020 Google      | Terms of Use |
|                                                                                                    |                                 |                            | Apply        |

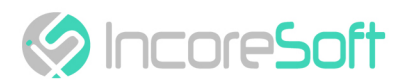

| FIELD NAME       | DESCRIPTION                                                                                                    |
|------------------|----------------------------------------------------------------------------------------------------|
| Name             | Enter the name of the video stream in the field. This field will be displayed in all components of the program that use video streams.                   |
| Login            | Enter the name of the current user in the field.                                                                                                    |
| Password         | Enter password.                                                                                                    |
| Camera           | Select a camera from the drop-down list.                                                                                                    |
| Camera address   | Enter the address in the field, or select on the map below the location of the camera. The system will automatically determine the location coordinates. |
| Camera direction | Drag the slider to change the direction of the camera.<br>Indication of camera rotation helps in determining the direction<br>of the vehicle.            |

To save the changes, click **Apply**.

#### Add an area of interest

- Add a camera into a field Video stream.
- A video from the added camera will appear below the Video Stream field.
- Add an area of interest.

License plate recognition will take place in the exposed area. To cancel an area of interest, click **Cancel** area of interest.

In the way to create analytics, click Save.

## Analytics Editing, Changing Status, Viewing, and Deleting

To edit analytics, click the **Edit** button on the right side of the record.

| Analyti | ics Search Lis | sts Events Statistic |           |                           |      |       |            |
|---------|----------------|----------------------|-----------|---------------------------|------|-------|------------|
| v       | ĘŹŊ            | ^                    |           |                           |      |       | 3931       |
| Pla     | ate numbe      | er recognition a     | analytics |                           |      |       |            |
| Cam     | iera           | Status               |           |                           |      |       |            |
|         |                | All                  | ▼ Search  | Reset                     |      | Add   | l analytic |
| ID      | Status         |                      |           | Camera                    |      |       |            |
| 177     |                | Active               |           | poland test1              |      | Stop  |            |
| 171     |                | Active               |           | poland test2              | Edit | Stop  |            |
| 136     |                | Active               |           | Номера Зупинка Лісопарк   |      | Stop  |            |
| 116     |                | Stopped              |           | Axis camera               |      |       |            |
| 107     |                | Stopped              |           | Номера Зупинка Лісопарк 2 | Edit |       |            |
| 105     |                | Stopped              |           | Универмаг парковка        | Edit | Start | ×          |
| 95      |                | Stopped              |           | Office Dahua (8MP)        | Edit |       |            |
| 91      |                | Stopped              |           | Универмаг парковка        |      | Start |            |
| 45      |                | Stopped              |           | Номера Зупинка Лісопарк 2 |      |       |            |
| 33      |                | Stopped              |           | Немиров                   | Edit | Start |            |
| 31      |                | Stopped              |           | Axis camera               | Edit |       |            |
|         |                |                      |           |                           |      |       |            |
|         |                |                      |           |                           |      |       |            |
|         |                |                      |           |                           |      |       |            |

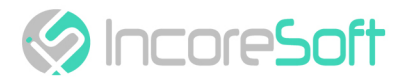

#### In the window that opens, fill the fields:

| Edit ALPR analytic                                  |                       | × |
|-----------------------------------------------------|-----------------------|---|
|                                                     | Events                |   |
| Stream Универмаг парковка                           | Test                  | • |
|                                                     | Additional parameters | + |
|                                                     |                       |   |
|                                                     |                       |   |
| ☑ Send notifications if license plate is recognized |                       |   |
| Cancel area of interest Save                        |                       |   |

| FIELD NAME                                       | RECOMMENDED VALUE                                                                                                    |
|--------------------------------------------------|----------------------------------------------------------------------------------------------------|
| Send notification if license plate is recognized | Fill checkbox "Send notifications if license plate is recognized" to create your own event to send notifications. The Event Manager is developed to send vehicle notifications (depending on incoming parameters)                 |
| Events                                           | Select events from the drop-down list. For this event, notifications will be sent to the services indicated in the events.                                                                                                    |
| Additional parameters                            | If necessary, you can add additional parameters for their<br>further use when creating an event. Fill the fields with<br>parameters, to add a parameter click on the button "+".<br>To remove parameters click on the button "-". |

#### Add an area of interest

- Add a camera into a field Video Stream.
- A video from the added camera will appear below the Video Stream field.
- Add an area of interest. Click in the area where the video from the camera is located and set the area of interest. License plate recognition will take place in the exposed area. To cancel area of interest, click **Cancel** area of interest.

To create analytics, click Save.

To start/stop the video stream, press the Start/Stop button.

To delete a video stream, click the **Delete** button.

To view a video stream, click the **View** button.

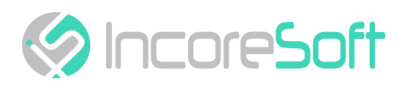

| Analytic review Номера Зупинка Лісопарк       |                                                                            |                                                                                                    |                                                   | ×                                         |
|-----------------------------------------------|----------------------------------------------------------------------------|----------------------------------------------------------------------------------------------------|---------------------------------------------------|-------------------------------------------|
|                                               |                                                                            |                                                                                                    |                                                   |                                           |
|                                               | (50.100)                                                                   |                                                                                                    |                                                   |                                           |
| 242 Зупинка лісопарк Avigilon 3.0C-H4A-BO2-IR | (60.198)                                                                   | AB 0964 BI<br>White<br>FORD FIESTA 2008 2016                                                                                                    | AB 7066 EA<br>Block<br>MINAUT SCINC<br>2001-2009  | AM 3850 CT<br>Gray                        |
|                                               |                                                                            | 312-27 KX     Whate     Whate     X2 2000     X2 2012     X10 1001     X20     X10 1001     X20     X10 1001     X20     X10 1001     X20     X10 1001     X20     X10     X10 | AB 0535 CX<br>Gray<br>HISSAN Lefe 2010-2017       | AL 2579 EM     White     ViciesWater Colt |
|                                               |                                                                            | AB 3805 CP<br>White<br>REALLY MAPER<br>2019-2019                                                                                                    | AB 9484 AE<br>White<br>CHAINCO LANOS<br>1995 2002 | White<br>PULLICE 200 1996-2000            |
| Number                                        | Brand                                                                      |                                                                                                    | Date                                              |                                           |
| DCD595                                        | PEUGEOT 206 1998-2009                                                      |                                                                                                    | 05-03-202                                         | 20 10:53:32                               |
| AB 2579 EM                                    | VOLKSWAGEN GOLF 2008-2013                                                  |                                                                                                    | 05-03-202                                         | 20 10:53:30                               |
| AM 3850 CT                                    |                                                                            |                                                                                                    | 05-03-202                                         | 20 10:53:29                               |
| AB 9484 AE                                    | DAEWOO LANOS 1996-2002                                                     |                                                                                                    | 05-03-202                                         | 20 10:53:28                               |
| AB 0535 CX                                    | NISSAN LEAF 2010-2017                                                      |                                                                                                    | 05-03-202                                         | 20 10:53:25                               |
| AB 7066 EA                                    | RENAULT SCENIC 2003-2009                                                   |                                                                                                    | 05-03-202                                         | 20 10:53:22                               |
| AB 3805 CP                                    | RENAULT MASTER 2010-2019                                                   |                                                                                                    | 05-03-202                                         | 20 10:53:22                               |
| 312-27 KX                                     | VAZ 2108(2109) 1984-2004<br>ZAZ 1102 1987-2007<br>VAZ 2113(2114) 2005-2014 |                                                                                                    | 05-03-202                                         | 20 10:53:21                               |
| AB 0964 BI                                    | FORD FIESTA 2008-2016                                                      |                                                                                                    | 05-03-202                                         | 20 10:53:18                               |
| AB 6171 EI                                    |                                                                            |                                                                                                    | 05-03-202                                         | 20 10:53:17                               |
|                                               | VAZ 2105 1979-2010                                                         |                                                                                                    | 05-03-202                                         | 20 10:52:59                               |

- Analytics Search (see page 9)
- Analytics Adding (see page 9)
  Analytics Editing, Changing Status, Viewing, and Deleting (see page 12)

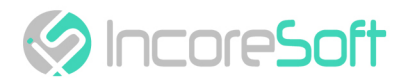

# LPR - Search

| A | nalytics Search Lis | ts Events Statistic                     |         |           |           |                           |       |                     |         |                                                                                                    |
|---|---------------------|-----------------------------------------|---------|-----------|-----------|---------------------------|-------|---------------------|---------|----------------------------------------------------------------------------------------------------|
| ` | vĘzӈ                | ^                                       |         |           |           |                           |       |                     |         | <b>3</b> 3931 💼                                                                                                    |
|   | Search              |                                         |         |           |           |                           |       |                     |         |                                                                                                    |
|   | Number              | Period                                  | Came    | era       |           |                           |       |                     |         |                                                                                                    |
|   | (                   |                                         | All     |           | _         | - Search Res              | et    |                     |         |                                                                                                    |
|   | All                 | ▼ All Manufacturers ▼ All Model         |         | • Def     | ault Year | •                         |       |                     |         |                                                                                                    |
|   | << < 1 of 11590     | 1 > >> 1 To page                        |         |           |           |                           |       | Export:             | JSON Ex | ret and the second second second second second second second second second second second second second second s                                 |
|   | Number              | Brand                                   | Color [ | Direction |           | Camera                    | Video | Date                |         |                                                                                                    |
|   | AB7036AX            |                                         | •       | ĸ         | Route     | 👷 Номера Зупинка Лісопарк |       | 04-03-2020 09:32:58 |         |                                                                                                    |
|   | AB1404AP            | VOLKSWAGEN PASSAT-VARIANT 2010-2015     | •       | ĸ         | Route     | 🎇 Номера Зупинка Лісопарк |       | 04-03-2020 09:32:55 |         |                                                                                                    |
|   | AB0299EP            | BMW X5(F15) 2014-2018                   | ۲       | K         | Route     | 🅂 Номера Зупинка Лісопарк |       | 04-03-2020 09:32:48 |         | 5.7                                                                                                    |
|   | AB2963EA            | RENAULT LOGAN-2 2013-2018               | •       | ĸ         | Route     | 🅂 Номера Зупинка Лісопарк |       | 04-03-2020 09:32:46 |         | Номера Зупинка Лісопари 04-03-2020 09:32:58                                                                                                    |
|   | AB6690EI            | VOLKSWAGEN TRANSPORTER-T5(T6) 2003-2019 | ٠       | ĸ         | Route     | 🅂 Номера Зупинка Лісопарк |       | 04-03-2020 09:32:44 |         | AB 7036 AX B 7036 AX                                                                                                    |
|   | AB8428EK            | MAZDA 3 2004-2009                       | •       | K         | Route     | 🎇 Номера Зупинка Лісопарк |       | 04-03-2020 09:32:42 |         |                                                                                                    |
|   | A85714EM            | DAEWOO LANOS-T150 1996-2002             |         | ĸ         | Route     | 🌠 Номера Зупинка Лісопарк |       | 04-03-2020 09:32:42 |         | ВАЗ 2105 1988<br>Союг/Туре: БілИЙ/ЛЕГКОВИЙ/СЕДАН-В                                                                                              |
|   | AB2196EM            | BMW 7-SERIES 2001-2005                  |         | ĸ         | Route     | 🌠 Номера Зупинка Лісопарк |       | 04-03-2020 09:32:40 |         | Engine: 1293/6EH3UH A6O FA3<br>Weight/Total weight: 995/1395                                                                                    |
|   | AB9323BK            | VOLKSWAGEN TRANSPORTER-T4 1990-2003     | •       | ĸ         | Route     | 🎢 Номера Зупинка Лісопарк |       | 04-03-2020 09:32:38 |         | Registration department: 1323317/Кисво-Святошинське РЕВ ДАІ<br>Registration date: 15-01-2015                                                    |
|   | AB6429CT            | FORD TRANSIT 1994-2000                  |         | ĸ         | Route     | 🎢 Номера Зупинка Лісопарк |       | 04-03-2020 09:32:36 |         | Operation type: 309 - ПЕРЕРЕССТРАЦІЯ ТЗ НА НОВОГО ВЛАСНИКА ЗА ДОВІДКОЙ-РАХУНОК<br>Region: ВІННИЦЬКА ОБЛАСТЬ/БАРСЬКИЙ РАЙОН/СЛОБОДА-ЯЛТУШКІВСЬКА |

In order to find the right vehicle, fill the fields:

| FIELD NAME | DESCRIPTION                                            |
|------------|--------------------------------------------------------|
| Number     | enter the vehicle number in the field.                 |
| Period     | select the time period for which you want to search.   |
| Camera     | mark the cameras that will be used for a search.       |
| Color      | select the required color of the vehicle in the field. |
| Make       | select the brand of vehicle you want to find.          |
| All models | choose the necessary vehicle model.                    |
| All years  | choose the year of the vehicle.                        |

Click Search to display the search results. Click Reset to clear the input fields.

Search results are shown in the table below:

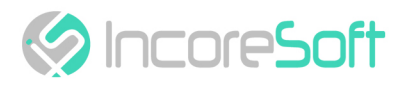

| Analytics Search | Lists Events Statistic                  |                |              |                           |       |                     |            |                                                                                                    |                     |
|------------------|-----------------------------------------|----------------|--------------|---------------------------|-------|---------------------|------------|----------------------------------------------------------------------------------------------------|---------------------|
| vęzh             | ^                                       |                |              |                           |       |                     |            |                                                                                                    | 33931               |
| Search           |                                         |                |              |                           |       |                     |            |                                                                                                    |                     |
| Number           | Period                                  | Camera         |              |                           | _     |                     |            |                                                                                                    |                     |
|                  | 27-02-2020 00:00:00 - 04-03-2020 23:59  | :59 All        |              | Search     Re             | set   |                     |            | and and a state of the state of the state of |                     |
| All              | All Manufacturers      All Model        | -              | Default Year | •                         |       |                     |            |                                                                                                    |                     |
| << < 1 of 115    | 801 > >> 1 To page                      |                |              |                           |       | Export:             | JSON Excel | A CONTRACTOR                                                                                                    |                     |
| Number           | Brand                                   | Color Directio | n) .         | Camera                    | Video | Date                |            |                                                                                                    |                     |
| AB7036AX         |                                         | • •            | Route        | 🎽 Номера Зупинка Лісопарк |       | 04-03-2020 09:32:58 |            |                                                                                                    |                     |
| AB1404AP         | VOLKSWAGEN PASSAT-VARIANT 2010-2015     | • *            | Route        | 🌠 Номера Зупинка Лісопарк |       | 04-03-2020 09:32:55 |            |                                                                                                    |                     |
| AB0299EP         | BMW X5(F15) 2014-2018                   | • *            | Route        | 🎇 Номера Зупинка Лісопарк |       | 04-03-2020 09:32:48 |            | Settler.                                                                                                    | RA                  |
| AB2963EA         | RENAULT LOGAN-2 2013-2018               | • •            | Route        | 🌠 Номера Зупинка Лісопарк |       | 04-03-2020 09:32:46 |            | Номера Зулинка Лісопарк                                                                                                    | 04-03-2020 09:32:58 |
| AB6690EI         | VOLKSWAGEN TRANSPORTER-T5(T6) 2003-2019 | • *            | Route        | 🎇 Номера Зупинка Лісопарк |       | 04-03-2020 09:32:44 |            | AB 7036 AX B AB 70                                                                                                    | 36 AX               |
| AB8428EK         | MAZDA 3 2004-2009                       | • >            | Route        | 🎇 Номера Зупинка Лісопарк |       | 04-03-2020 09:32:42 |            | A DE CONTRACTOR OF THE OWNER                                                                                                    |                     |
| AB5714EM         | DAEWOO LANOS-T150 1996-2002             | • *            | Route        | 🎇 Номера Зупинка Лісопарк |       | 04-03-2020 09:32:42 |            | ВАЗ 2105 1988<br>Союг/Туре: БІЛИЙ/ЛЕГКОВИЙ/СЕДАН-В                                                                                                    |                     |
| AB2196EM         | BMW 7-SERIES 2001-2005                  | • *            | Route        | 🎇 Номера Зупинка Лісопарк |       | 04-03-2020 09:32:40 |            | Engine: 1293/БЕНЗИН АБО ГАЗ<br>Weight/Total weight: 995/1395                                                                                                    |                     |
| AB9323BK         | VOLKSWAGEN TRANSPORTER-T4 1990-2003     | • K            | Route        | 🅂 Номера Зупинка Лісопарк |       | 04-03-2020 09:32:38 |            | Registration department: 1332317/Києво-Святошинське РЕВ ДАІ<br>Registration date: 15-01-2015                                                                                                    |                     |
| AB6429CT         | FORD TRANSIT 1994-2000                  | • *            | Route        | 👷 Номера Зупинка Лісопарк |       | 04-03-2020 09:32:36 |            | Operation type: 309 - ПЕРЕРЕССТРАЦІЯ ТЗ НА НОВОГО ВЛАСНИКА ЗА ДОВ<br>Region: ВІННИЦЬКА ОБЛАСТЬ/БАРСЬКИЙ РАЙОН/СЛОБОДА-ЯЛТУШКІВСЬ                                                                                                    | дкой-рахунок<br>Ка  |
|                  | TOYOTA AVENSIS-WAGON 2003-2009          |                |              |                           |       | 04-03-2020 09-32-33 |            |                                                                                                    |                     |

### Work with License Plate Records

The list of vehicle records consists of the fields: number, make, color, direction, camera, video, date.

After pressing

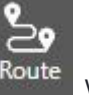

Route will be shown the route of a vehicle.

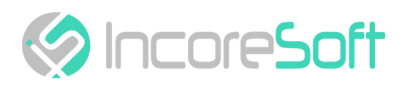

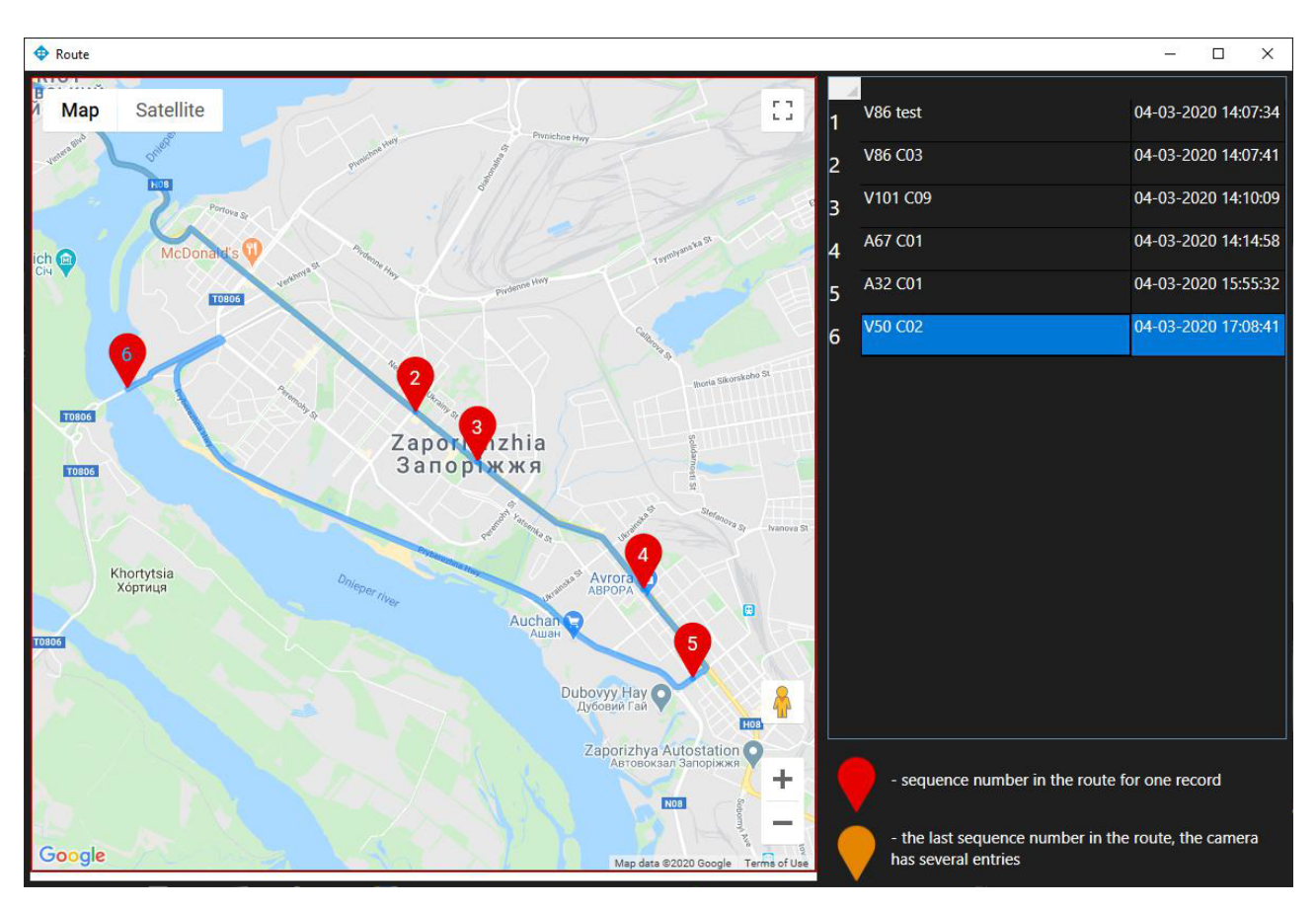

When you click on the vehicle's record, a picture of the vehicle from the camera and information about the vehicle are displayed on the right side of the screen.

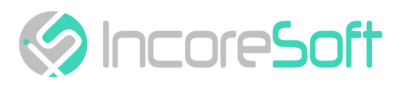

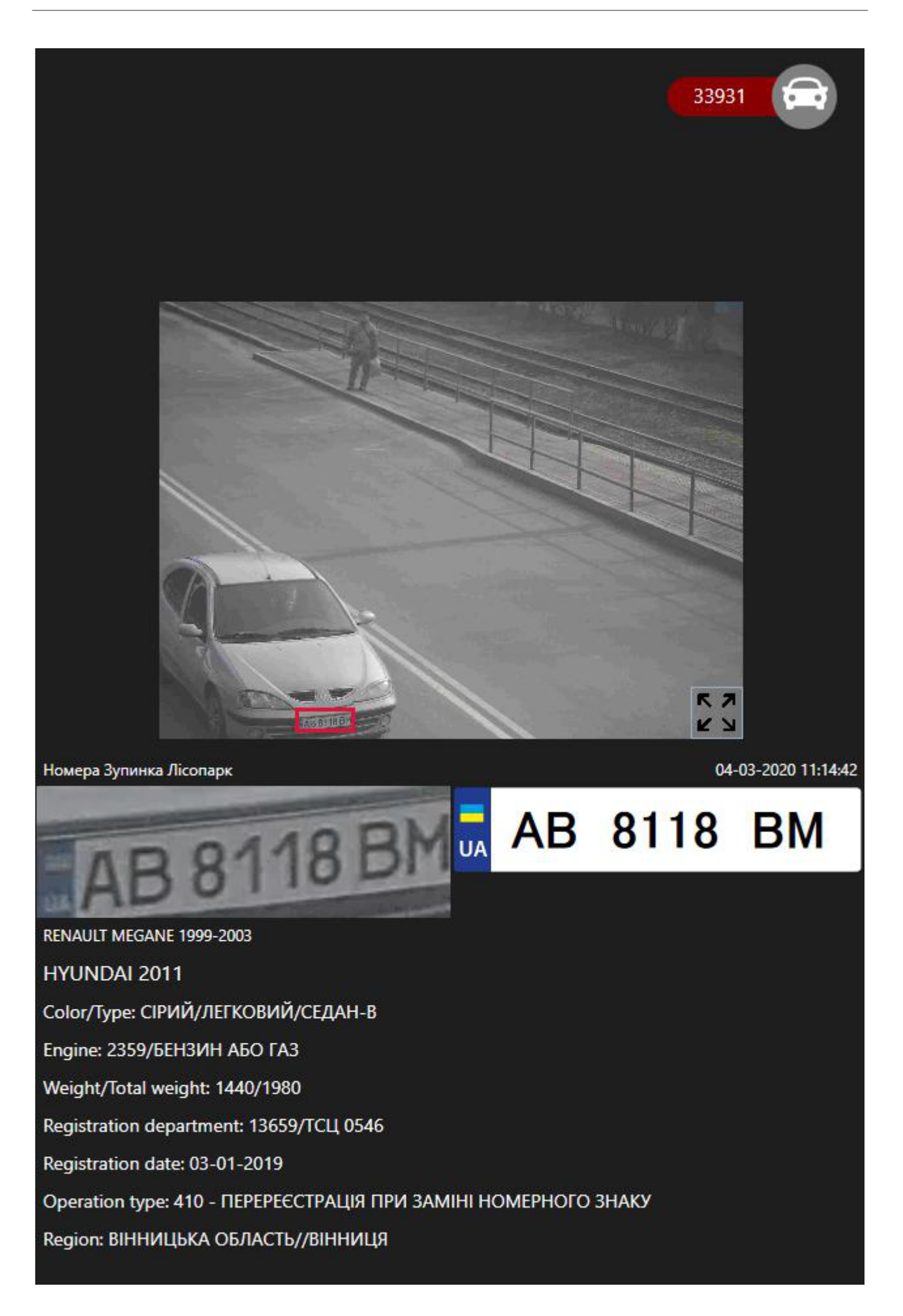

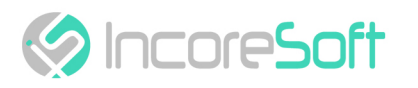

By clicking on , you can view the record of vehicle movement from the camera. When you click on , a window appears showing the location of the camera. Camera position  $\leq$ × еатр Байда 3D O 53 Satellite Map Œ 0 Travel agency H08 H08 Ploshcha Festyval'na Проспект Соборний Akha AXA itral fountain 2 Відділення "ПриватБанк", зона... Ukrposhta Street House Ice Вулични 8 будин K AM Nadiya Hagis 0 H08 Bankomat Rayffayzen Bank Aval' Zaporiz'kyy Holovposhtamt запорізький головпоштамт Банкомат Банк Авал TIDOCITEKT COGA +0 0 Massa Wine store Google

The list of found records can be exported in JSON or Excel format. To do this, click **JSON** or **Excel**. Click on the **Zoom** button to view detailed information about the vehicle in a new window.

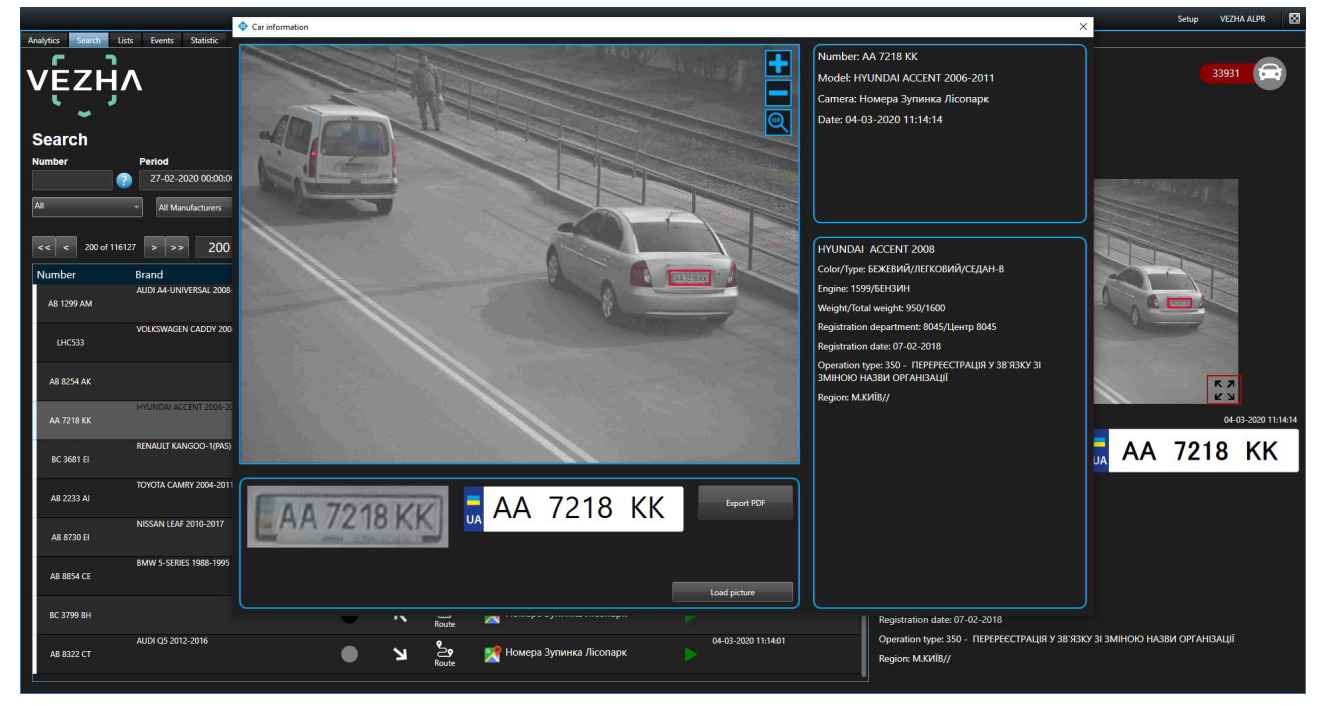

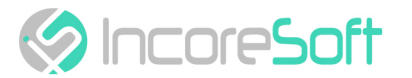

• Work with License Plate Records (see page 16)

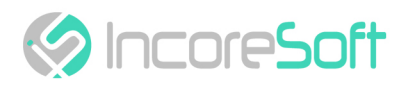

# LPR - Lists

This section is intended to create a registration database of vehicles for their subsequent recognition.

| Milestone XProtect Smart Client |                         |                        |                                        |                         | 3/6/2020 1:11:41 | РМ —     | o x   |
|---------------------------------|-------------------------|------------------------|----------------------------------------|-------------------------|------------------|----------|-------|
| Наблюдение Воспроизе            | едение Поиск VEZHA ALPR | VEZHA Face Recognition | VEZHA Hard hats VEZHA Object Detection | VEZHA Traffic Analytics |                  | +        | 0 9 × |
|                                 |                         |                        |                                        |                         | Настройка        | VEZHÁ AU | R 🔀   |
| Analytics Search Lists Event    | s Statistic             |                        |                                        |                         |                  |          |       |
| vę́zӈ̀ѵ                         |                         |                        |                                        |                         |                  | 3931     |       |
| Lists                           |                         |                        |                                        |                         |                  |          |       |
| Name                            |                         | Number                 |                                        |                         |                  |          |       |
|                                 | Search Reset            |                        | Search                                 |                         | Add              | d a list |       |
| < < 1 of 1 >                    | >> 1 To page            |                        |                                        |                         |                  |          |       |
| Name                            | Numbers quantity        | Camera                 | Notifications                          | Date                    |                  |          |       |
| 1233                            |                         |                        |                                        | 2020-02-24 15:31:52     |                  |          | ×: [  |
| 1234                            |                         |                        |                                        | 2019-12-31 11:10:52     |                  |          | ×     |
| iqtrading-test                  |                         |                        |                                        | 2019-10-01 15:53:25     |                  |          | ×     |
| new_test_list                   |                         |                        |                                        | 2019-12-19 16:05:41     |                  |          | ×     |
| qqq1                            |                         |                        |                                        | 2019-12-23 17:45:15     |                  |          | ×     |
| ss12                            |                         |                        |                                        | 2019-11-18 15:29:53     |                  |          | ×     |
| test                            |                         |                        |                                        | 2019-08-23 16:26:25     |                  |          | ×     |
| test_list                       |                         |                        |                                        | 2019-09-05 15:39:12     |                  |          | ×     |
| testest                         |                         |                        |                                        | 2020-02-25 11:30:08     |                  |          | ×     |
| Архив                           |                         |                        |                                        | 2019-09-03 14:43:09     |                  |          | ×     |
| Район                           |                         |                        |                                        | 2019-11-19 10:05:22     |                  |          | ×     |
| Розшук ТЗ                       |                         |                        |                                        | 2019-08-23 11:55:02     |                  |          | ×     |
| тест                            |                         |                        |                                        | 2019-11-04 17:55:15     |                  |          | ×     |

## **Lists Search**

At the top of the screen is located a search field.

| Lists<br>Name   |           |       | Number |        |
|-----------------|-----------|-------|--------|--------|
|                 | Search    | Reset |        | Search |
| < < 1 of 1 > >> | 1 To page |       |        |        |

In order to find the desired list of the lists section, enter its name in the search field. Click **Search** to display the results.

To find the desired number from the lists, enter it in the **Number** field and click **Search**. Click **Reset** to clear the input fields.

## Lists Adding and Editing

To add a new record, click Add List in the upper right corner of the screen.

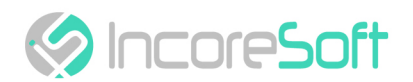

#### Add a list

| 💠 Add a list                                                 |                       |   | × |
|--------------------------------------------------------------|-----------------------|---|---|
| Name                                                         | Events                |   |   |
|                                                              |                       | • |   |
| Notes                                                        | Additional parameters |   |   |
|                                                              |                       |   |   |
|                                                              |                       |   |   |
|                                                              |                       |   |   |
| Camera                                                       |                       |   |   |
|                                                              | -                     |   |   |
| ✓ Send notifications if a recognized license plate is listed |                       |   |   |
| د.                                                           | ave -                 |   |   |
|                                                              |                       |   |   |

In the opened window fill the fields:

| FIELD NAME                                                 | RECOMMENDED VALUE                                                                                                    |
|------------------------------------------------------------|----------------------------------------------------------------------------------------------------|
| Name                                                       | Enter a name for the entry in the field. This field will<br>be displayed in all components of the program that<br>use this record.                                                                                            |
| Notes                                                      | This field is intended to describe the purpose of creating records. Enter a description of the record in the Notes field.                                                                                                    |
| Camera                                                     | Click on the field and select cameras from the drop-<br>down list. The selected cameras will search for<br>vehicles funds with the specified number.                                                                          |
| Send notifications if a recognized license plate is listed | Check the box "Send notifications if recognized<br>number" to create your own event (event) to send<br>notifications. The Event Manager is designed to<br>create vehicle notifications (depending on incoming<br>parameters). |
| Events                                                     | Select events from the drop-down list. For this event,<br>notifications will be sent to the services indicated in<br>the events.                                                                                              |
| Additional parameters                                      | If necessary, you can add additional parameters for<br>their further use when creating an event. Fill<br>parameters. To add a parameter click the button "+".<br>To remove the parameter click "-".                           |

In the way to apply changes click Save.

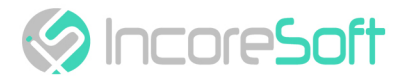

To remove the record click

in the right side of the screen.

To stop or activate a notification, set the status slider to the appropriate position.

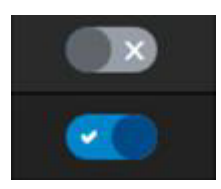

To stop or activate a notification, set the status slider to the appropriate position.

### **View Lists**

To view information about the cameras that are being monitored in the list, move the mouse over the number of cameras in the list record.

| į  | Camera                             |
|----|------------------------------------|
| 8  | 52                                 |
| 5  | All                                |
| ÷. | 2                                  |
| t  | Немиров<br>Номера Зупинка Лісопарк |

To view information about the list, click on its name.

← at the left side of the tab. When clicked, you will go to the list view tab. To go back click

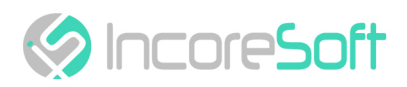

|               | Events Statistic    |            |                     |   |             |            | 33931             |
|---------------|---------------------|------------|---------------------|---|-------------|------------|-------------------|
| ← Viewing lis | st "1234"<br>Period | Find Reset |                     |   |             |            | Add license plate |
| << < 1 of 1   | > >> 1 To page      |            |                     |   |             |            |                   |
| Number        | Comment             | Author     | Date                |   | Name        | 123        | 4                 |
| 13134         | any                 | admin      | 04-02-2020 16:03:20 |   | ×           |            |                   |
| AB50088A      |                     | admin      | 05-02-2020 10:57:58 |   | X           | any        |                   |
| AB7686AK      |                     | admin      | 13-02-2020 12:38:00 |   | Numbers     | quantity 8 |                   |
| AB9931EK      |                     | ədmin      | 31-12-2019 11:12:43 | 1 | Camera      |            |                   |
| LJA71FV       |                     | admin      | 24-01-2020 12:20:02 | 1 | X Notificat | ione San   | al (              |
| ROTHYSKAVTO   |                     | admin      | 23-01-2020 12:53:48 |   | ×           |            |                   |
| \$60962       |                     | admin      | 13-01-2020 16:18:46 |   | ÷           | Delete     | Edit              |
| VEZHAWER      |                     | admin      | 24-01-2020 12:28:56 | 2 | ÷.          |            |                   |
|               |                     |            |                     |   |             |            |                   |

### Add and Edit License Plate Number

To add a new record, click Add license plate in the upper right corner of the screen. In the window that opens, fill the fields:

| ×    |
|------|
|      |
|      |
|      |
|      |
|      |
|      |
|      |
|      |
|      |
| Save |
|      |

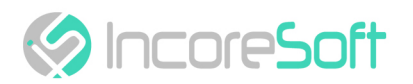

| FIELD NAME | RECOMMENDED VALUE                                                                                                    |  |  |  |
|------------|----------------------------------------------------------------------------------------------------|--|--|--|
| Number     | Enter the number of the vehicle you want to find in the field.<br>Search will be done using the cameras that were selected when<br>creating the list. |  |  |  |
| Comment    | Enter the text of the notification that will be received upon detection of vehicle.                                                                   |  |  |  |

In the way to create a record click **Save**.

To edit the record click the **Edit** button on the right side of the record.

In the window that opens fill the fields:

| 🔁 Edit number | × |
|---------------|---|
| Number        |   |
| AA1234AA      | • |
| Comment       |   |
|               |   |
|               |   |
|               |   |
|               |   |
| List          |   |
| test 🔻        |   |

| FIELD NAME | RECOMMENDED VALUE                                                                                                    |
|------------|----------------------------------------------------------------------------------------------------|
| Number     | Enter the number of the vehicle you want to find in the field. The search will take place on the cameras that were selected during creating a list. |
| Comment    | Enter the text of the notification that will be used after vehicle detection.                                                                       |
| List       | To change the list in which the number is located, select another list.                                                                             |

In the way to apply changes click Save.

×

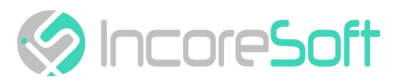

In the way to export card of license plate number into pdf click Export to PDF.

To view a frame from a recording, click on the Frame in the right part of the recording.

+ Frame

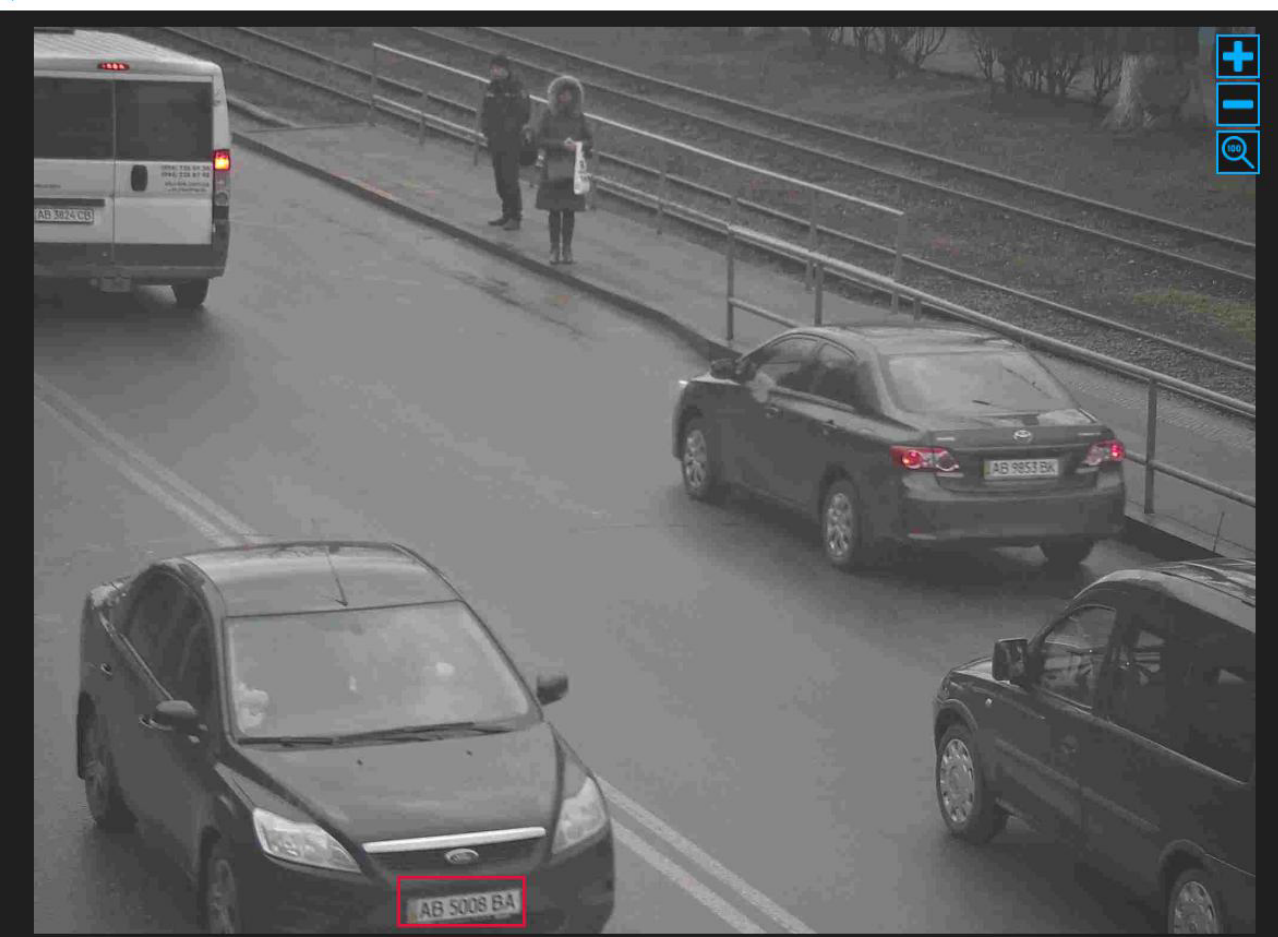

To accept the notification on yourself, click **Accept** on the right side of the record.

By clicking on

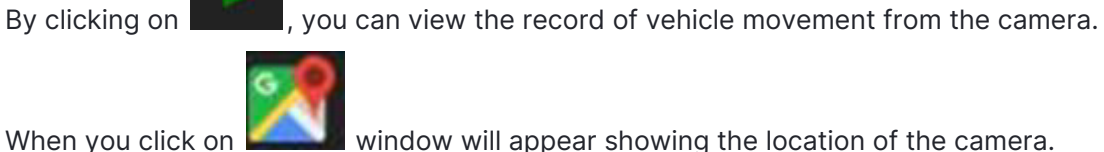

window will appear showing the location of the camera.

When you click on the **Route** icon, the window will appear on which the vehicle path is displayed. Click the **Zoom** icon to view a larger image.

- Lists Search (see page 21)
- Lists Adding and Editing (see page 21)
- View Lists (see page 23)
- Add and Edit License Plate Number (see page 24)

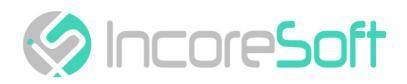

## LPR - Events

This section is intended for viewing the history of notifications about vehicles.

| A | nalytics Search Lists | Events Statistic |              |                                      |                  |                                                            |       |       |             |
|---|-----------------------|------------------|--------------|--------------------------------------|------------------|------------------------------------------------------------|-------|-------|-------------|
|   | vę́zӈ̀v               |                  |              |                                      |                  |                                                            |       |       | 33931       |
| 1 | Events                |                  |              |                                      |                  |                                                            |       |       |             |
|   | Number                | Period           | List         | Accepted By                          |                  |                                                            |       |       |             |
|   |                       |                  | All 🔹        | All                                  | Reset            |                                                            |       |       |             |
| Ì | << < 1 of 1849        | > >> 1 To page   |              |                                      |                  |                                                            |       |       |             |
|   | Name Com              | ment List        | Number       | Camera                               | Object Brand     | Date                                                       | Video | Frame | Accepted By |
|   | AB87948X BBB          |                  | aba Aba794bX | 🌌 Номера Зупинка Лісопарк<br>🎦 Route | AB 8794 BX       | 04-03-2020 07:59:33                                        |       | Frame | Accept      |
|   | AB9931EK              |                  | AB9931EK     | 🌌 Номера Зупинка Лісопарк<br>🍃 Route | AE 9931EK        | 03-03-2020 13:22:52                                        |       | Frame | Accept      |
|   | AB5008BA              |                  | AB5008BA     | 🎢 Номера Зупинка Лісопарк<br>🎦 Route | AB 5008 BA       | 07-2011 02-03-2020 15:43:37                                |       | Frame | Accept      |
|   | AB9931EK              |                  | AB9931EK     | 💓 Номера Зупинка Лісопарк<br>🎦 Route | AB 9931EK        | 02-03-2020 13:35:33                                        |       | Frame | Accept      |
|   | AB9931EK              |                  | AB9931EK     | 🥂 Номера Зупинка Лісопарк            | TAB 9931EK       | 2-SPRINTER 2000-2010 02-03-2020 13:24:42<br>I-35 1996-2006 |       | Frame | Accept      |
|   | AB5008BA              |                  | AB5008BA     | 🎢 Номера Зупинка Лісопарк<br>🍃 Route | AB 5008 BA       | 07-2011 29-02-2020 15:02:03                                |       | Frame | Accept      |
|   | AB9931EK              |                  | AB9931EK     | 👷 Номера Зупинка Лісопарк<br>🍃 Route | AB 9931EK        | 986-1994 29-02-2020 14:39:50                               |       | Frame | Accept      |
|   | AB7686AK              |                  | AB7686AK     | office Dahua (8MP)<br>월 Route        | AB 7686 AK       | 28-02-2020 16:58:16                                        |       | Frame | Accept      |
|   | A89931EK              |                  | AB9931EK     | 🥂 Номера Зупинка Лісопарк<br>🎍 Route | AB 9931 EK       | 28-02-2020 13:24:38                                        |       | Frame | Accept      |
|   | ADDODATE              |                  | AROOSIEV     | 🥂 Номера Зупинка Лісопарк            | THE PROPERTY AND | 27-02-2020 13:24:41                                        |       |       |             |

#### **Event Search**

At the top of the screen are located search fields:

| Events        |                |      |             |              |
|---------------|----------------|------|-------------|--------------|
| Number        | Period         | List | Accepted By |              |
|               |                | All  | All 🔫       | Search Reset |
| < < 1 of 1849 | > >> 1 To page |      |             |              |

| FIELD NAME  | DESCRIPTION                                                            |  |  |  |  |
|-------------|------------------------------------------------------------------------|--|--|--|--|
| Number      | Enter license plate number of the vehicle.                             |  |  |  |  |
| Period      | Click on the field and select the desired time period.                 |  |  |  |  |
| List        | Click on the field and select the desired list.                        |  |  |  |  |
| Accepted By | Click on the field and select the user who received the notifications. |  |  |  |  |

Click Search to display the search results. Click Reset to clear the input fields.

×

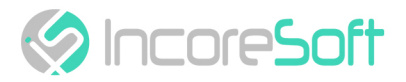

#### Work with Vehicle Event Records

The list of notification records consists of the fields: name, comment, list, camera, object, number, brand, date, video, frame, accepted by.

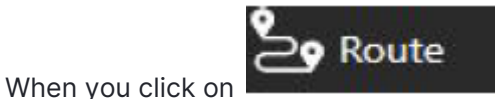

, a window will appear showing the vehicle route.

When you click Frame, a window opens with a snapshot of the found vehicle.

💠 Frame

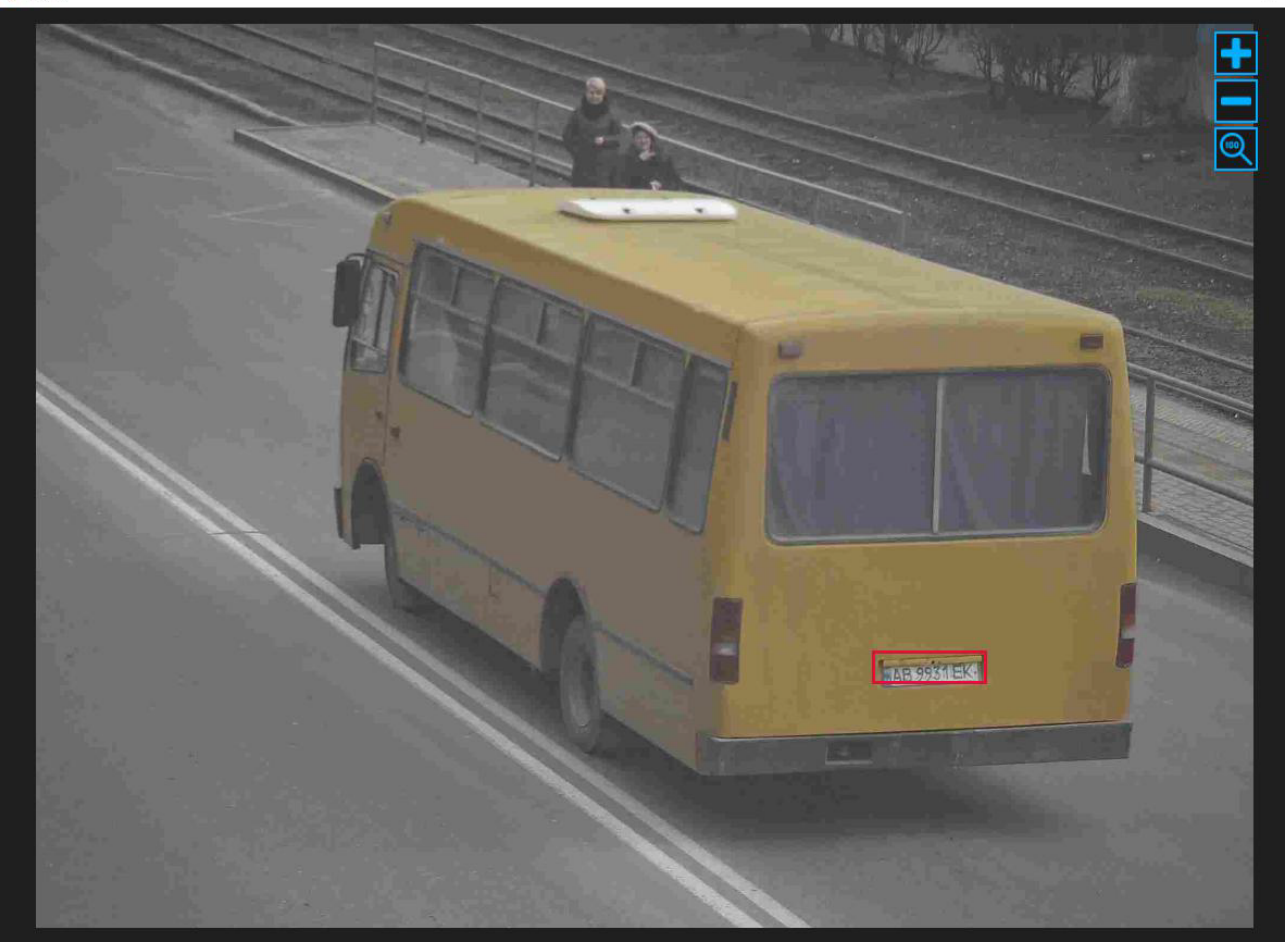

Click on the icon

to view the video with the detected vehicle.

To accept the notification click on Accept.

When you click on the number in the title of the notification record, you will go to the section for viewing information about this number.

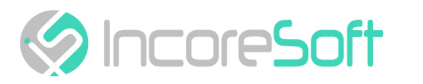

| <b>\$</b>                                                                                                    |                   |            |                                                                |                             |       |                | ×                  |
|----------------------------------------------------------------------------------------------------|-------------------|------------|----------------------------------------------------------------|-----------------------------|-------|----------------|--------------------|
| Card AB9931EK                                                                                                    |                   |            |                                                                |                             |       |                | Export PDF         |
| Car number: AB9931EK<br>List: 1234<br>Comment:<br>Author: admin<br>Created 31-12-2019 11:12:43<br>Edit Delete<br>Momepa Зупинка Лісопарк<br>Sg Route |                   |            | AB 9931 EK                                                     |                             |       |                |                    |
| Events register                                                                                                    |                   |            |                                                                |                             |       |                |                    |
| Сатега<br>Номера Зупинка Лісопарк<br>Воите                                                                                                    | Title<br>AB9931EK | AB 99811EK | Brand                                                          | Date<br>03-03-2020 13:22:52 | Video | Frame<br>Frame | Accepted By Accept |
| 🎢 Номера Зупинка Лісопарк<br>Ъ <sub>Route</sub>                                                                                                    | AB9931EK          | AB 9931 EK |                                                                | 02-03-2020 13:35:33         |       | Frame          | Accept             |
| 🌌 Номера Зупинка Лісопарк<br>🎍 <sub>Route</sub>                                                                                                    | AB9931EK          | AB 9931EK  | MERCEDES BENZ-SPRINTER 2000-2010<br>VOLKSWAGEN LT-35 1996-2006 | 02-03-2020 13:24:42         |       | Frame          | Accept             |
| 👷 Номера Зупинка Лісопарк<br>Ъ Route                                                                                                    | AB9931EK          | AB 9931 EK | FORD TRANSIT 1986-1994                                         | 29-02-2020 14:39:50         |       | Frame          | Accept             |

Click on **Edit** to modify the vehicle record.

In the opened window, you can change the following fields:

| 💠 Edit number | ×    |
|---------------|------|
| Number        |      |
| AB9931EK      |      |
| Comment       |      |
|               |      |
|               |      |
|               |      |
| list          |      |
| 1234          | •    |
|               |      |
|               |      |
|               | Save |

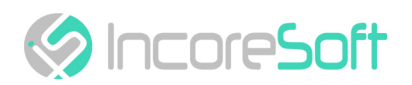

| FIELD NAME | RECOMMENDED VALUE                                                                                                    |
|------------|----------------------------------------------------------------------------------------------------|
| Number     | Enter the number of the vehicle you want to find in the field.<br>Search will be done using the cameras that were selected when<br>creating a list. |
| Comment    | Enter the text of the notification that will be received upon detection vehicle.                                                                    |
| List       | To change the list in which the number is located, select another list.                                                                             |

In order to accept changes, click Save.

In order to export the card of this vehicle number in PDF format, click on Export PDF.

To view a frame from the record, click on the **Frame** in the right part of the record.

💠 Frame

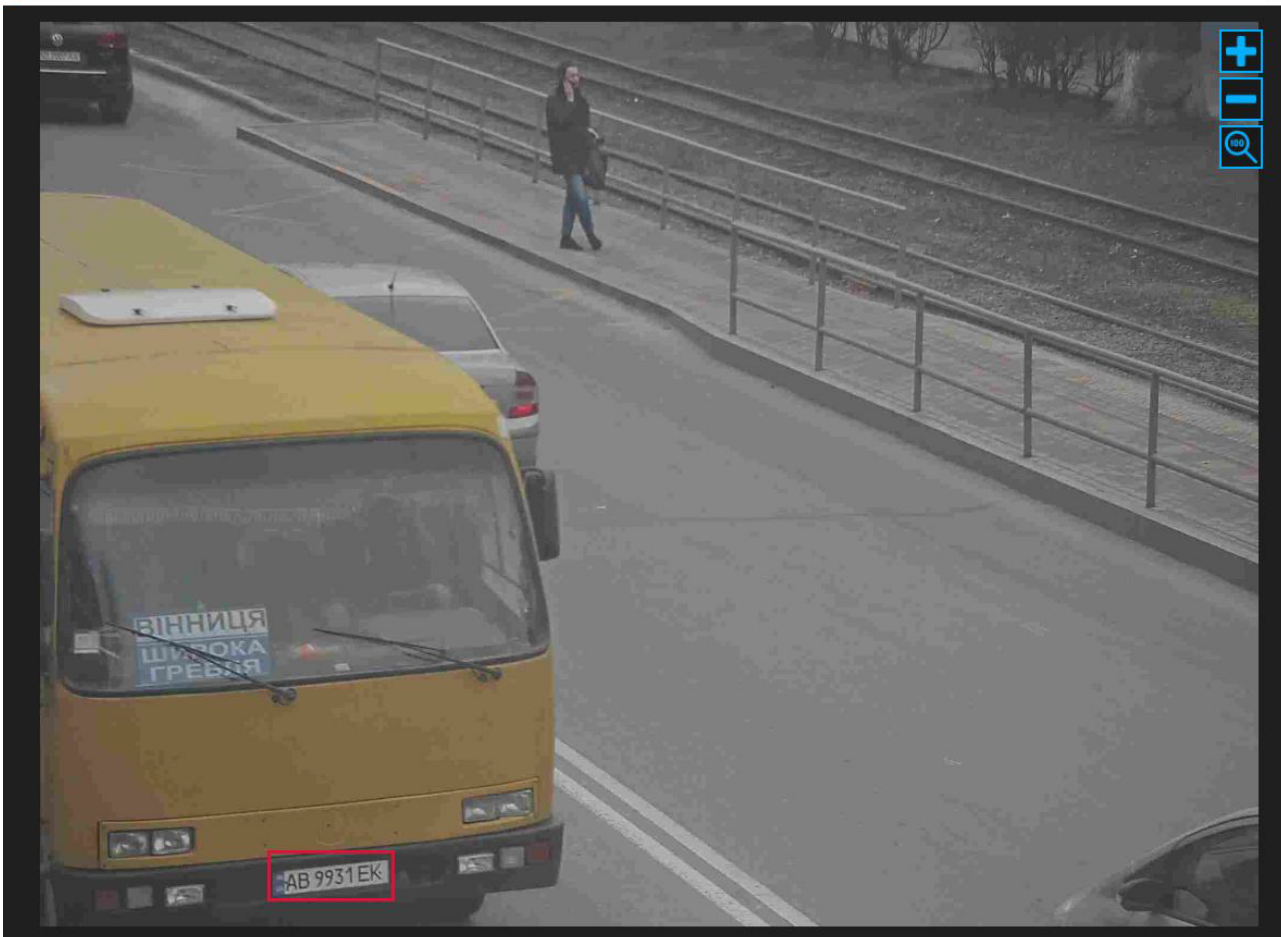

To accept the <u>notification</u> on yourself, click **Accept** on the right side of the record.

By clicking on

, you can view the record of vehicle movement from the camera.

When you click on **based**, will open the window showing the location of the camera.

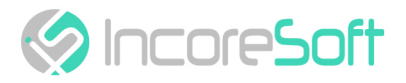

When you click on know, where the vehicle route is displayed.

Click the **Zoom** icon to view a larger image.

- Event Search (see page 27)
- Work with Vehicle Event Records (see page 28)

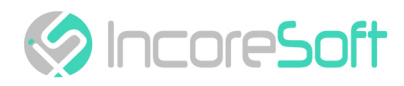

# LPR - Statistics

Vehicle recognition statistics are developed to generate and create reports on recognized vehicles. Reports are generated by camera, hours, days, and weeks.

| Analytics Search Lists Events Statistic      |                      |                 |                          |                   |
|----------------------------------------------|----------------------|-----------------|--------------------------|-------------------|
| vęzyv                                        |                      |                 |                          | 33931             |
| Vehicle recognition statistics               |                      |                 |                          |                   |
| Camera Period<br>Ali v 01-10-2019 01:00:00 - | 22-03-2020 01:00:00  |                 |                          |                   |
| Camera Hourly Days Weeks                     |                      |                 |                          | Export: PDF Excel |
| 0.00 50,000.00                               | 100,000.00 150,000.0 | 0 200,000 250,0 |                          |                   |
|                                              |                      |                 |                          |                   |
| Номера зупинка Лісопарік 2                   |                      |                 |                          |                   |
| poland test2                                 |                      |                 |                          |                   |
|                                              |                      |                 |                          |                   |
| TeC                                          |                      |                 |                          |                   |
|                                              |                      |                 |                          |                   |
| Axis camera                                  |                      |                 |                          |                   |
| Hairman                                      |                      |                 |                          |                   |
|                                              |                      |                 |                          |                   |
| Camera<br>Номера Зупинка Лісопарк            | Number<br>188908     | Model<br>138933 | Model + Number<br>130972 | Traffic<br>196869 |
| Номера Зупинка Лісопарк 2                    | 35299                | 25161           | 23967                    | 36473             |
| xno                                          | 1438                 |                 |                          | 1438              |
| poland test2                                 | 1162                 | 380             | 380                      | 1162              |
| poland test1                                 | 632                  | 213             | 213                      | 632               |
| TEST                                         | 257                  | 131             | 131                      | 257               |
| Hart-Ingr.m.                                 | 191                  | 03              | 24                       | 200               |
|                                              |                      |                 |                          | -                 |
| Axis camera                                  | °                    |                 |                          |                   |

In order to filter statistics of vehicle recognition, you need:

1. Select the time period, which will be used to generate statistics.

| Analytics Search Lists Events | Statistic                           |                                        |                                              |            |                |         | 33      | 931       |
|-------------------------------|-------------------------------------|----------------------------------------|----------------------------------------------|------------|----------------|---------|---------|-----------|
| Vehicle recognition           | statistics                          |                                        |                                              |            |                |         |         |           |
| Camera Pe                     | eriod<br>01-10-2019 01:00:00 - 22-0 | 3-2020 01:00:00                        | arch                                         |            |                |         |         |           |
| Camera Hourly Days We         | Today                               | 06-10-2019 01:00:00                    | 22-03-2020 23:00:00                          |            |                |         | Export: | PDF Excel |
|                               | Yesterday                           | d October 2019 ►                       | ✓ March 2020 ►                               | 200,000.00 |                |         |         |           |
|                               | Last 7 days                         | Mo Tu We Th Fr Sa Su                   | Mo Tu We Th Fr Sa Su                         |            |                |         |         |           |
| Номера Зупинка Лісопарк 2     | Last 30 days                        | 30 1 2 3 4 5 6                         | 24 25 26 27 28 29 1                          |            |                |         |         |           |
|                               | Current month                       | 14 15 16 17 18 19 20                   | 9 10 11 12 13 14 15                          |            |                |         |         |           |
| poland test2                  | Previous month                      | 21 22 23 24 25 26 27 28 29 30 31 1 2 3 | 16 17 18 19 20 21 22<br>23 24 25 26 27 28 29 |            |                |         |         |           |
|                               | Period                              | 4 5 6 7 8 9 10                         | 30 31 1 2 3 4 5                              |            |                |         |         |           |
| тест                          | Accept Cancel                       | 01:00 🗘 👻                              | 23:00 🗘 👻                                    |            |                |         |         |           |
|                               |                                     |                                        |                                              |            |                |         |         |           |
| Axis camera                   |                                     |                                        |                                              |            |                |         |         |           |
|                               |                                     |                                        |                                              |            |                |         |         |           |
| Немиров                       |                                     |                                        |                                              |            |                |         |         |           |
|                               |                                     |                                        |                                              |            |                |         |         |           |
| Camera                        | N                                   | umber                                  | Model                                        |            | Model + Number | Traffic |         |           |
| Номера Зупинка Лісопарк       | 1                                   | 68908                                  | 138933                                       |            | 130972         | 196869  |         |           |
| Номера Зупинка Лісопарк 2     |                                     | 5299                                   | 25161                                        |            | 23987          | 36473   |         |           |

To select a period, one of the values is indicated: today. yesterday, last 30 days, this month, previous month, manually selected period (the range of days and time is indicated using the calendar).

2. Select the camera with which the video stream is taken. You can select All cameras, or you can select a specific camera.

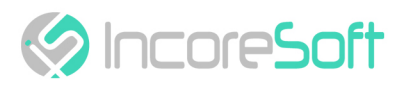

| Analytics Search Lists Ever                      | its Statistic            |                   |                 |         |               |                |         |         |     |       |
|--------------------------------------------------|--------------------------|-------------------|-----------------|---------|---------------|----------------|---------|---------|-----|-------|
| vę́zӈ̀v                                          |                          |                   |                 |         |               |                |         |         | 931 | R     |
| Vehicle recogniti                                | on statistics            |                   |                 |         |               |                |         |         |     |       |
| Camera                                           | Period                   |                   |                 |         |               |                |         |         |     |       |
| All                                              | 01-10-2019 01:00:00 - 22 | -03-2020 01:00:00 | Search          |         |               |                |         |         |     |       |
| All                                              |                          |                   |                 |         |               |                |         |         |     |       |
| poland test1                                     | leeks                    |                   |                 |         |               |                |         | Export: | PDF | Excel |
| poland test2                                     | 50,000.00                | 100,00            | 2.00 250,000.00 | J 200,0 | 250,00 250,00 |                |         |         |     |       |
| Номера Зупинка Лісопарк                          |                          |                   |                 |         |               |                |         |         |     |       |
| Номера Зупинка Лісопарк 2                        |                          |                   |                 |         |               |                |         |         |     |       |
| Универмаг парковка                               |                          |                   |                 |         |               |                |         |         |     |       |
| Office Dahua (8MP)                               |                          |                   |                 |         |               |                |         |         |     |       |
| Универмаг парковка<br>Иомера Зилиника Лісопари 2 |                          |                   |                 |         |               |                |         |         |     |       |
| Немиров                                          |                          |                   |                 |         |               |                |         |         |     |       |
| Axis camera                                      |                          |                   |                 |         |               |                |         |         |     |       |
|                                                  |                          |                   |                 |         |               |                |         |         |     |       |
|                                                  |                          |                   |                 |         |               |                |         |         |     |       |
| OLD Lamera                                       |                          |                   |                 |         |               |                |         |         |     |       |
|                                                  |                          |                   |                 |         |               |                |         |         |     |       |
| Немиров                                          |                          |                   |                 |         |               |                |         |         |     |       |
| Camera                                           |                          | Number            |                 | Model   |               | Model + Number | Traffic |         |     |       |
| Номера Зупинка Лісопарк                          |                          | 188908            |                 | 138933  |               | 130972         | 196869  |         |     |       |
| Номера Зупинка Лісопарк 2                        |                          | 35299             |                 | 25161   |               | 23987          | 36473   |         |     |       |
|                                                  |                          |                   |                 |         |               |                |         |         |     |       |

#### 3. Click the button **Search**.

| Analytics Search Lists Events Statutic |                                       |       |                |                                       |  |  |  |
|----------------------------------------|---------------------------------------|-------|----------------|---------------------------------------|--|--|--|
| vę́zӈ҇۸                                |                                       |       |                | 33931 🚖                               |  |  |  |
| Vehicle recognition st                 | tatistics                             |       |                |                                       |  |  |  |
| Camera Period                          | 0-2019 01:00:00 - 22-03-2020 01:00:00 | rch   |                |                                       |  |  |  |
| Camera Hourly Days Weeks               |                                       |       |                | Export: PDF Excel                     |  |  |  |
| USA<br>Howepa Jynnika /ficonapie 2     |                                       |       |                | Haveps Synows Riccaspe 198069 83.05 % |  |  |  |
| Not camera                             | Number                                |       | Model - Number |                                       |  |  |  |
| Camera<br>Howens Browers Dicogene 2    | Number<br>35200                       | Model | Model + Number | Iraffic<br>36473                      |  |  |  |
| хло                                    | 1438                                  |       |                | 1438                                  |  |  |  |
|                                        |                                       |       |                |                                       |  |  |  |

To export statistics in PDF or Excel format, click **PDF** or **Excel** in the upper right corner.

| Analytics Search Lists Genes Statistics Vehicle recognition statistics Camera Period Alt O 1-10-2019 01:5000 - 2. | 2-03-2020 01:00:00 Search |                |                         | 33931             |
|----------------------------------------------------------------------------------------------------|---------------------------|----------------|-------------------------|-------------------|
| Camera Hourly Days Weeks                                                                                          |                           |                |                         | Export: PDF Excel |
| Ania camera<br>Naunga                                                                                             |                           |                |                         |                   |
| Camera<br>Номера Зупинка Лісопарк 2                                                                               | Number<br>35299           | Model<br>25161 | Model + Number<br>23987 | Traffic<br>36473  |
| סתג                                                                                                    | 1438                      |                |                         | 1438              |
| poland test2                                                                                                    | 1162                      | 380            | 380                     | 1162              |
| poland test1                                                                                                    |                           |                |                         | 632               |

To see statistics on cameras, hours, days, weeks, select the appropriate tab.

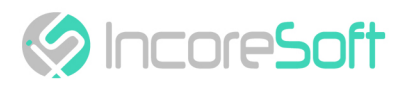

| Analytics Search Lists Events Statistic |                       |                   |                   |                           |                   |
|-----------------------------------------|-----------------------|-------------------|-------------------|---------------------------|-------------------|
| νέ౽ӈ҇៱                                  |                       |                   |                   |                           | 33931             |
| Vehicle recognition statistics          |                       |                   |                   |                           |                   |
| Camera Period                           |                       |                   |                   |                           |                   |
| All                                     | 22-03-2020 01:00:00   |                   |                   |                           |                   |
| Camera Hourly Days Weeks                |                       |                   |                   |                           | Export: PDF Excel |
| 25000                                   |                       |                   |                   |                           |                   |
| 15000                                   |                       |                   |                   |                           | <u> </u>          |
|                                         |                       |                   |                   |                           |                   |
|                                         |                       |                   |                   |                           |                   |
| 0                                       |                       |                   |                   |                           |                   |
|                                         |                       |                   |                   |                           |                   |
| 01-11-2019 03-11-2019                   | 05-11-2019 07-11-2019 | 09-11-2019 11-11- | 2019 13-11-2019 1 | 5-11-2019 29-02-2020 03-0 | 3-2020 05-03-2020 |
| Camera                                  | Number                | Model             | Model + Number    | Traffic                   |                   |
| 01-11-2019                              | 9921                  | 6894              | 6322              | 10493                     |                   |
| 02-11-2019                              | 10667                 | 7691              | 7157              | 11201                     |                   |
| 03-11-2019                              | 8899                  | 6838              | 6364              | 9373                      | ļ                 |
| 04-11-2019                              | 13525                 | 8514              | 7875              | 14164                     |                   |
| 05-11-2019                              | 13914                 | 8339              |                   | 14520                     |                   |

# DIGITAL TRANSFORMATION OF YOUR BUSINESS

Our Mission is to exceed our customers' expectations with innovative solutions in AI video surveillance

For more information visit: https://incoresoft.com

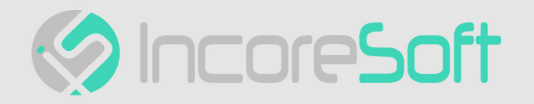